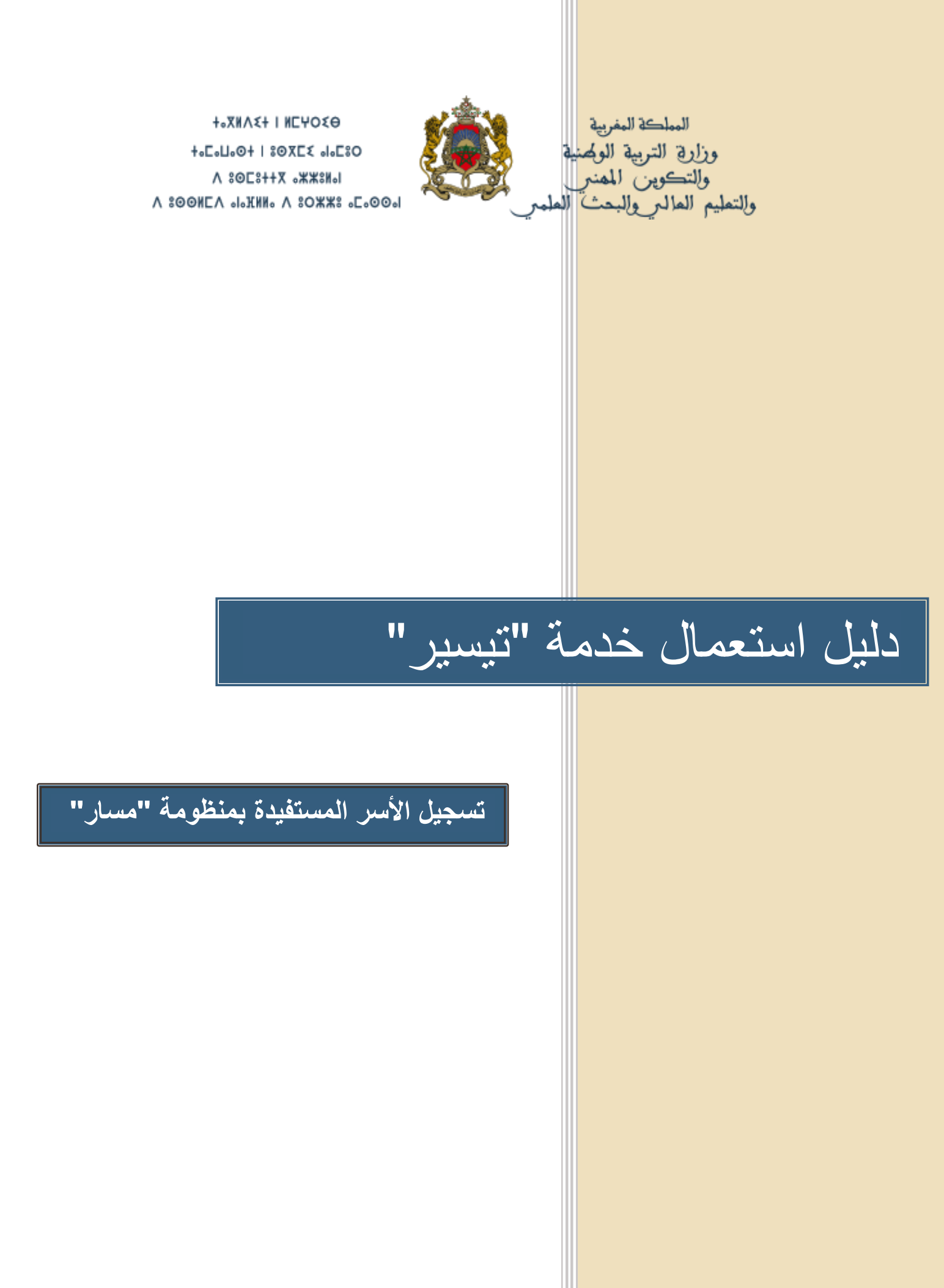

مديرية إدارة منظومة الإعلام - شارع إلن رشد الرباط الهاتف: 05 77 37 55 54 /الفاكس: 05 77 69 89 -

## فهرس

| 2 | الولوج الى قائمة خدمات الدعم                           | 1. |
|---|--------------------------------------------------------|----|
| 2 | الولوج الى صفحة الولي المتواجدة بقائمة معلومات التلميذ | 2. |
| 3 | سجل الأسر المستفيدة من تيسير                           | 3. |
| 5 | لائحة الأسر المستفيدة من تيسير .                       | 4. |
| 6 | المغياب الشهري حسب القسم.                              | 5. |
| 7 | الأداء                                                 | 6. |
| 8 | شكايات الغياب                                          | 7. |
| 8 | شكايات الاسر                                           | 8. |

1. الولوج الى قائمة خدمات الدعم

يتم الولوج الى قائمة خدمات الدعم عبر القائمة الرئيسية ببرنام مسار الخاص بالمؤسسة.

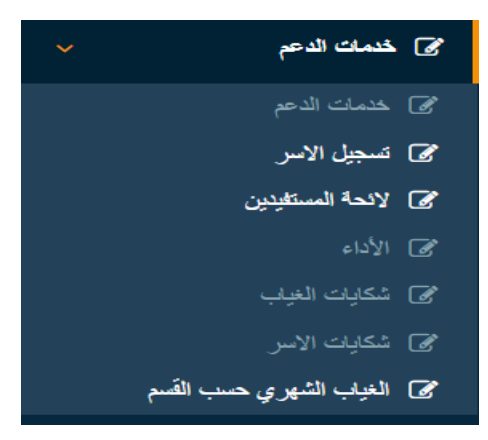

2. الولوج الى صفحة الولى المتواجدة بقائمة معلومات التلميذ

هذه الصفحة تمكننا من مسك المعطيات الخاصة بالولي و هي ضرورية لأهميتها فيما سيلي.

|   | الدعم | الإنقطاع و اعادة الادماج | تسريع الوتيرة | شهادة المغادرة | التمدرس | الولي | معلومات التلميذ     |
|---|-------|--------------------------|---------------|----------------|---------|-------|---------------------|
|   |       |                          |               |                |         |       | وع الوصاية :        |
|   |       |                          | •             |                |         |       | اب                  |
| - |       |                          |               |                |         |       | مطومات عن الأب      |
|   |       |                          |               |                |         |       | ر.ب.و:              |
|   |       |                          |               |                |         |       | لانتوفر على ريب و ا |
|   |       | ەربىة :                  | النسب بال     |                |         |       | الإسم بالعربية :    |
|   |       |                          |               |                |         |       |                     |
|   |       | فرنسيه :                 | النسب بالة    |                |         |       | الإسم بالفرنسية :   |
|   |       |                          | العنوان :     |                |         |       | المهنة :            |
|   |       |                          |               |                |         |       |                     |
|   |       |                          | الهاتف :      |                |         |       | البريد الالكتروني:  |
|   |       |                          |               |                |         |       |                     |
| - |       |                          |               |                |         |       | مطومات عن الأم      |

. سجل الأسر المستفيدة من تيسير

يعتبر رقم البطاقة الوطنية مفتاح البحث عن الأسرة.

سجيل الاس المستفيدين من تيسير

| - |                       |                       |   | معلرمات المستنزد          |
|---|-----------------------|-----------------------|---|---------------------------|
|   | الاسم العالي          | رام تيسيير            | ٩ | رلم بطالة التعريف الوطنية |
|   | الاسع الشقصي بالقرضية | الاسم الشقصي بالعربية |   | الاسم العلقي بالغرضية     |
|   | حققة الأسرة           | تاريخ الازديند        |   | فبينة                     |
|   | عِبْ نَتْرِيْفُ       |                       | • | لجير                      |
|   |                       |                       |   | تاريخ التسجيل             |
|   |                       |                       | • | 30-06-2017                |
|   |                       |                       |   |                           |
| - |                       |                       |   | لائحة التخميذ             |
| _ |                       |                       |   |                           |
| - |                       |                       |   | إجراءات حول الأسرة        |
|   |                       |                       |   |                           |

بعد ادخال رقم البطاقة الوطنية والبحث سنجد الحالات التالية:

عدم وجود المعطيات بقاعدة البيانات:

هذا يعني أن صفحة الولي غير مملوءة او أن هناك خطأ في المسك.

|                        |          |                       | <del>-</del> 2016/2017                 | ئىيور 🔅    |
|------------------------|----------|-----------------------|----------------------------------------|------------|
|                        | ×        |                       | إنذار                                  | ىتفيدين مر |
|                        |          |                       | الرقم محمدين لا بوجد في قاعدة البيانات |            |
| الأسم العاتلي          |          |                       |                                        | يف الوطنية |
| LC44693                | إعدى     |                       |                                        |            |
| الأسم الشخصي بالفرنسية |          | الاسم الشخصي بالعريية |                                        | لفرنسية    |
|                        |          | LC44693               |                                        |            |
| حالة الأسرة            |          | تاريخ الازدياد        |                                        |            |
| عياب الشريك            | <b>#</b> |                       | ¥                                      |            |

وجود المعطيات بقاعدة البيانات:

إذا كانت الأسرة مستفيدة من تيسير، فعلى السيد المدير تأكيد ذلك بالضغط على (نعم).

| العربية 🚽 🛛 العربية 🚽 |             |                              |                                      | <del>,</del> 2      | 2016/2017      | شەر 🏀               | 588 E |
|-----------------------|-------------|------------------------------|--------------------------------------|---------------------|----------------|---------------------|-------|
|                       |             |                              |                                      |                     |                | مسار                | سجيل  |
| -                     | نته الوطنية | رة جديدة انطلاقا من رقم بطاة | تقيدين من تيسيير. , هل تريد إحداث أس | اليس ضمن قائمة المس | فة الوطنية رقم | التنخص الحامل للبطا | معلوه |
|                       |             |                              |                                      |                     |                |                     |       |
|                       | 4. <b>*</b> |                              |                                      |                     |                | _                   |       |
|                       | حالة الأسرة |                              | اريخ الازدياد                        | 5                   |                | المهنة              |       |
| ¥                     | عياب الشريك | <b>m</b>                     |                                      | •                   |                | أجير                |       |
|                       |             |                              |                                      |                     |                | تاريخ التسجيل       | 3     |
|                       |             |                              |                                      | <b>m</b>            |                | 29-06-2017          |       |
|                       |             |                              |                                      |                     |                |                     |       |
|                       |             |                              |                                      |                     |                |                     | لأئحة |
|                       |             |                              |                                      |                     |                |                     |       |
| -                     |             |                              |                                      |                     |                |                     | إجراء |
|                       |             |                              |                                      |                     |                |                     |       |
|                       |             |                              |                                      |                     |                |                     | حفظ   |
|                       |             |                              |                                      |                     |                |                     |       |
|                       |             |                              |                                      |                     |                |                     |       |

الأسرة موجودة بتيسير:

سنجد معطيات حول الأسرة وكذلك التلاميذ المرتبطين بالأسرة، فعلى السيد المدير تأكيد استفادة تلميذ ام لا بوضع علامة في خانة (مستغيد) أو حذفها.

|        |                                                                  |                                                                         |                                                      |                                |                   | , , , , , , , , , , , , , , , , , , , |
|--------|------------------------------------------------------------------|-------------------------------------------------------------------------|------------------------------------------------------|--------------------------------|-------------------|---------------------------------------|
|        |                                                                  |                                                                         |                                                      |                                |                   | رمات المنقود                          |
|        | الإسم العائلي                                                    |                                                                         | رقم تيسيير                                           |                                | ية.               | رقم بطقة التعريف الوطا                |
|        |                                                                  |                                                                         |                                                      | Q                              |                   |                                       |
|        | الاسم الشقصي بالقرضية                                            |                                                                         | الاسع الشخصي بالعربية                                |                                |                   | الاسع العاتلي بالفرنسية               |
|        |                                                                  |                                                                         |                                                      |                                |                   |                                       |
|        | حاثة الأسرة                                                      |                                                                         | تاريخ الازدياد                                       |                                |                   | صينة                                  |
| •      | غياب الشريك                                                      | <b>0</b>                                                                | 01/01/1971                                           | •                              |                   | لجبر                                  |
|        |                                                                  |                                                                         |                                                      |                                |                   | ناريخ التسجل                          |
|        |                                                                  |                                                                         |                                                      | <b></b>                        |                   | 10/10/2010                            |
| مستليد |                                                                  |                                                                         |                                                      |                                |                   | والتحيين                              |
| 8      | القسم<br>6APG-5APG<br>4APG-5APG-3APG                             | المعتوى<br>السلس ابتدائي عام<br>الدام 40% عام                           | المؤسسة<br>ولم الإمام مالك المركز<br>الامد           | سنة طرية<br>لب<br>ل            | الإسم العللي      | ىز قلية                               |
| ×<br>× | تفسير<br>6APG-5APG<br>4APG-6APG-5APG-3APG<br>4APG-6APG-5APG-3APG | المىنۇرى<br>السانس ابتالى عام<br>الرانغ ابتالى عام<br>الرانغ ابتالى عام | المؤسسة<br>وإم الإمام ملك المركز<br>شيترر<br>شيترر   | <u>منة طرية</u><br>ب<br>ب<br>ب | ازمم تعلقي<br>الم | بز عبذ                                |
| *      | النسم<br>6APG-5APG<br>4APG-6APG-5APG-3APG<br>4APG-6APG-5APG-3APG | المنتوى<br>السامن ابتالي هام<br>الرابع ابتالي عام<br>الرابع ابتالي هام  | المؤسسة<br>بايد الإمام مالك المركز<br>تيتور<br>تيتور | منة تقرية<br>ب<br>ب<br>ب       | لإسم تعللي        | يز الثية<br>المات حول الأسرة          |

## 4. لائحة الأسر المستفيدة من تيسير

# هذه النافذة تمكننا من طبع أو استخراج لائحة الأسر والتلاميذ على شاكلتي (pdf) أو (Excel).

|             | لائحة المستفيدين من تيسير                                                                                                    |                    |                |             |               |                 |                     |                           |  |  |
|-------------|----------------------------------------------------------------------------------------------------|--------------------|----------------|-------------|---------------|-----------------|---------------------|---------------------------|--|--|
|             |                                                                                                    |                    |                |             |               |                 |                     | لائحة الأس المستغيدة      |  |  |
|             | 📥 علياعة لإكمة الإثير 🔸                                                                                                    |                    |                |             |               |                 |                     |                           |  |  |
|             | لائحة الكاميد المسكنيدين                                                                                                    |                    |                |             |               |                 |                     |                           |  |  |
|             | نوع التعليم : السلك :                                                                                                    |                    |                |             |               |                 |                     |                           |  |  |
| ▼ الأبندائي |                                                                                                    |                    |                |             |               |                 |                     | عام                       |  |  |
|             |                                                                                                    |                    |                |             |               |                 |                     | المستوى :                 |  |  |
| <b>v</b>    |                                                                                                    |                    |                |             |               |                 |                     | الاول البنداني عام        |  |  |
|             |                                                                                                    |                    |                |             |               |                 |                     | 🚽 طباعه لاتحه التلامير. ד |  |  |
| ¢ .'''      | الالكتيبية بني ملال ختيفرة المسلحة المرية<br>المسلحة العربية بني ملال ختيفرة ورازج الن والوغينية<br>التهبة مسيدين ورازج الن والخين المري<br>التهبة مسيدين والتحصين المعر<br>التهبة مسيدين ملال والحمال المستقيدة<br>عد الأسر المستقيدة<br>عد الأسر المستقيدة الأسر المستقيدة |                    |                |             |               |                 |                     |                           |  |  |
| النوع       | صلة القرابة                                                                                                    | المستوى            | تاريخ الإزدياد | رمز التلميذ | أسماء الأيناء | رقم تیسیر       | رقم البطاقة الوطنية | إسم المستفيد              |  |  |
| اللى        | ام<br>ا                                                                                                    | الناني اينداني عام | 18-09-2009     |             |               | 1/0/100000/4300 |                     | 4 K.a                     |  |  |
| دهر         | ام<br>ا                                                                                                    | السادس ابتدائي عام | 29-06-2006     |             |               |                 |                     |                           |  |  |
| انتی        | ام<br>ا                                                                                                    | الرابع ابتداني عام | 02-07-2008     |             | ~~~~~~        |                 |                     |                           |  |  |
| دكر         | ام                                                                                                    | السادس ابتدائي عام | 01-03-2007     | 2100200070  | ,             |                 |                     |                           |  |  |
|             |                                                                                                    |                    |                |             |               |                 |                     |                           |  |  |

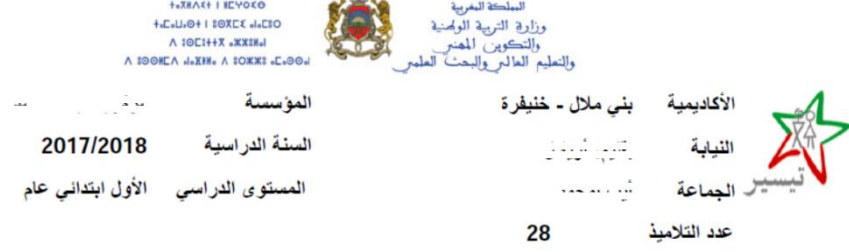

#### مشروع تيسير : لائحة التلاميذ المستفيدين

| الجنس | تاريخ الإزدياد | الإسم الشخصي  | الإسم العائلي | رمز التلميذ       | القسم  |
|-------|----------------|---------------|---------------|-------------------|--------|
| ذكر   | 01-06-2007     | يە ئ <u>ى</u> | ي             | L 1 1 1 0 0 0 / 0 | 1APG-1 |
| ذكر   | 10-06-2010     | <b>-</b>      |               |                   | 1APG-1 |

5. الغياب الشهري حسب القسم

من خلال الغياب الشهري، يمكن اختيار القسم.

|          |               | الغياب الشهري حسب القسم |
|----------|---------------|-------------------------|
| -        |               | معاير البحث             |
|          | المبلك :      | نوع التعليم :           |
| <b>v</b> | الابتدائي     | ◄ حام                   |
|          | القسم :       | المستوى :               |
| Ŧ        | 5APG-1        | الخامس ابتدائي عام      |
|          | الدورة :      | الشهر :                 |
| v        | الدورة الأولى | اکتوبر 🔻                |
| بحث Q    |               |                         |

#### بعد اختيار القسم والضغط على زر "بحث" نحصل على الشاشة التالية:

| البحث                                                       |        |                  |         |                     |             |     |  |  |
|-------------------------------------------------------------|--------|------------------|---------|---------------------|-------------|-----|--|--|
| حفظ المصادقة على الغياب 6 تحيين المعلومات 6 تحيين المعلومات |        |                  |         |                     |             |     |  |  |
| الغياب الغير مبرر                                           |        | القياب ميرن      | 11      | 11                  | 11          |     |  |  |
| - 446                                                       | الايام | عدد أنصاف الأيام | الايبام | الأسم والتسب        | رقم التلميذ | ر ک |  |  |
|                                                             |        |                  |         | - 597               |             |     |  |  |
|                                                             |        |                  |         | x 0 <del>y</del> 00 |             |     |  |  |
|                                                             |        |                  |         | يريون ر             | E100E00001  |     |  |  |
|                                                             |        |                  |         |                     |             |     |  |  |

يمكن للسيد المدير ان يمسك الغياب الشهري لكل تلميذ من القسم والضغط على زر "حفظ" وزر "المصادقة على الغياب". بعد ذلك سيتم الحصول على الشاشة كما يلي:

| -            |                                         | ]                                  |                         |    | ؿ           | نتيجة البحن |
|--------------|-----------------------------------------|------------------------------------|-------------------------|----|-------------|-------------|
| المعلومات    | ي<br>تيسير : لقد تمت المصادقة و تحيين ا | مىدار: لقد تمت المصادقة على الغيف. |                         |    |             | 🖪 حفظ       |
| ب الغير مبرر | الغياد                                  | القباب ميرن                        |                         | ţ1 | ţ1          | lt          |
| 375          | الأيام                                  | عدد أنصاف الأيام                   | الأيام عدد أنصاف الأيام |    | رقم التلميذ | ر.ت         |
|              |                                         |                                    |                         |    |             |             |

ومن خلال الشاشة التالية، يمكن الإطلاع على اشعارات الغياب التي توصلت بها المؤسسة من المديرية . الإقليمية.

| العربية ب | 06871T 06871T 💦<br>User | • |                                                             | <del>~</del> 20 | 017/2018 | مرکزیة آیت امحمد 🗱 | *      |           | =     |
|-----------|-------------------------|---|-------------------------------------------------------------|-----------------|----------|--------------------|--------|-----------|-------|
|           | Image                   |   | 4 اشعارات                                                   |                 |          |                    |        |           |       |
|           |                         |   | 🐐 المرجو مسك الغياب : الشهر شتنبر المستوى الأول ابتدائي عام |                 |          |                    | بسية   | ئمة الرئب | القاذ |
|           | رد البشرية              | ١ | 🐐 المرجو مسك الغياب : الشهر شتنبر المستوى الأول ابتدائي عام |                 |          | فول المدرسي        | 😁 الدخ | 11        |       |
|           |                         |   | المرجو مسك الغياب : الشهر أكتوبر المستوى الأول ابتدائي عام  |                 |          |                    |        |           |       |
|           |                         |   | 🐐 المرجو مسك الغياب : الشهر شتنبر المستوى الأول ابتدائي عام |                 |          | ر الموارد المالية  | ∓ تدبي | 11        |       |
|           |                         |   |                                                             |                 |          |                    |        |           | J     |

## 6. الأداع

من أجل معرفة وضعية الأداء الخاصة بأسرة ما، يكفي ادخال رقم البطاقة الوطنية والضغط على زر "بحث".

|          | تاريخ التسجيل<br>14-07-2017 | شخصي المستفيد | اسم ال   | بحث Q<br>اسم العائلي للمستقيد<br> |                         | رقم ئىسىپر                                  |
|----------|-----------------------------|---------------|----------|-----------------------------------|-------------------------|---------------------------------------------|
| -        |                             |               |          |                                   |                         | ضعية الأداء                                 |
|          | 1080 در هم                  |               |          |                                   | بناير-فبراير-مارس-أبريل | أداء في طور التنفيذ<br>شنتير-أكتوير-نونير-ب |
|          |                             |               |          |                                   |                         | <ul> <li>التفاصيل</li> </ul>                |
|          |                             |               |          |                                   |                         | الوضعية المستقبلية                          |
|          |                             |               |          | ارهم                              | • 0                     | المستحقات المتبقية                          |
| المجموع  | -                           |               |          |                                   |                         | الشهر                                       |
| 140 درھم |                             | 0 در.هم       | 140 درهم | 4                                 | 0 در ه                  | دجنير                                       |

وبعد الضغط على "التفاصيل" تبدو تفاصيل المنحة التي ستتوصل بها الأسرة، وعليه يمكن للأسرة وضع شكاية الغياب.

|           |         |           |                | ناء التفاصيل       |
|-----------|---------|-----------|----------------|--------------------|
|           |         |           | 280 در هم      | المستحقات المتبقية |
| المجموع   | ·····   |           | Auros 4 and 40 | الشهر              |
| 0 در هم   | 0 در هم | 0 در هم   | 0 در هم        | شتنير              |
| 0 در هم   | 0 دن هم | 0 در هم   | 0 در هم        | أكتوبر             |
| 140 درھم  | 0 دن هم | 140 در.هم | 0 در هم        | نونير              |
| 140 در هم | 0 در هم | 140 در هم | 0 در هم        | يثاير              |
| 140 درھم  | 0 در هم | 140 در هم | 0 در هم        | فيراير             |
| 240 در هم | 0 در هم | 140 در هم | 100 در هم      | مارس               |
| 140 در هم | 0 در هم | 140 در هم | 0 در هم        | أبريل              |

#### 7. شكايات الغياب

لإضافة شكاية، يجب البحث عن الأسرة ثم الضغط على زر "اضافة شكاية" كما يلي:

|                            |                         |                      |                  | البحث عن الأسرة                  |
|----------------------------|-------------------------|----------------------|------------------|----------------------------------|
|                            |                         |                      | رقم تيسيير       | ر.پ.و                            |
|                            |                         | Q                    | Q                |                                  |
| الاسم الشخصي بالفرنسية     | الاسم العائلي بالفرنسية |                      | الاسم الشخصي     | الاسم العائلي                    |
| WE NEW YORK                |                         |                      |                  |                                  |
|                            |                         |                      |                  |                                  |
|                            |                         |                      |                  | لائحة الشكايات                   |
|                            |                         |                      |                  | السنة الدراسية                   |
|                            |                         |                      | إضافة شكاية      | + 2016/2017                      |
| شهور الشكاية وضعية الشكاية | رمق التامية             | الأسم الشخصي للتلميذ | لي التاميد       | تاريخ الشكاية                    |
|                            |                         |                      |                  |                                  |
| ×                          |                         |                      |                  | اضافة                            |
|                            |                         |                      |                  |                                  |
| مارس أبريل ماي يوتيو       | دجتبر يثاير قبراير      | أكتوبر نونير         | صي للتلميذ شتنبر | الاسم العائلي للتاميذ الاسم الشخ |
| 0 0 3                      | 0 1                     | 0 0                  | 0                |                                  |
|                            |                         |                      |                  |                                  |
| إغلاق حفظ                  |                         |                      |                  |                                  |
|                            | NIT NOL 2 10174 1 11    |                      | 11 . 10 . 11     | <i>d</i> t:                      |

وبعد ذلك يمكن حفظ الشكاية بالضغط على الزر "حفظ" ثم الاطلاع على تفاصيل الشكاية بالضغط على زر "تفاصيل" كما هو مبين.

|            |               |                     |             |                      |                       | لائحة الشكايات |
|------------|---------------|---------------------|-------------|----------------------|-----------------------|----------------|
|            |               |                     |             |                      |                       | السنة الدراسية |
|            |               |                     |             |                      | 🕂 إضافة شكاية         | ~ 2016/2017    |
|            | وضعية الشكاية | شهور الشكاية        | رمز التلميذ | الاسم الشخصي للتلميذ | الاسم العائلي للتلميذ | تاريخ الشكاية  |
| i التفاصيل | شكاية جديدة   | يناير ,نونبر ,دجنبر | L           | J.                   | υ,                    | 09-01-2018     |

### 8. شكايات الاسر

بعد الضغط على الزر "اضافة شكاية" يمكن للسيد المدير تصحيح مسك رقم البطاقة الوطنية للأسرة الجديدة بع البحث عنها بقاعدة المعطيات، وفي حالة وجودها وهي غير مستفيدة من تيسير نحصل على معطيات الأسرة ولتسجيلها يكفي الضغط على الزر "حفظ".

| 11111 | حدمه | استعمال |          |
|-------|------|---------|----------|
| 10 0  |      |         | <u> </u> |

|                                            |                         |                         |                      |                      | شكابات الإسر                       |
|--------------------------------------------|-------------------------|-------------------------|----------------------|----------------------|------------------------------------|
|                                            |                         |                         |                      |                      | البحث عن الأسرة                    |
|                                            |                         |                         | رقم تيسيير           |                      | . ی و                              |
|                                            |                         | Q -                     |                      | Q                    |                                    |
| الاسم الشخصي بالفرنسية                     | الاسم العائلي بالفرنسية |                         | الاسم الشخصي         |                      | الاسم العائلي                      |
| acanca                                     | Cabiai                  |                         |                      |                      | -                                  |
|                                            |                         |                         |                      |                      |                                    |
|                                            |                         |                         |                      |                      | لائحة الشكايات                     |
|                                            |                         |                         |                      |                      | <ul> <li>اضافة شكاية</li> </ul>    |
|                                            |                         |                         |                      |                      |                                    |
| فرنسية تاريخ الازدياد المهنة وضعية الشكاية | فرنسية الاسم الشخصي بال | تقيد الأسم العائلي بال  | تفيد اسم الشخصي المس | اسم العائلي للمسن    | رقم بطاقة التعريف الوطنية          |
|                                            |                         |                         |                      |                      |                                    |
| X                                          |                         |                         |                      |                      | اضافة                              |
|                                            |                         |                         |                      |                      |                                    |
|                                            |                         |                         |                      | 0                    | 3                                  |
| قيت الشريب الم                             | الاسم الغالب القرنسية   |                         | الاست الشخص          | <u> </u>             |                                    |
| ، د مدم ، محصصي <u>ب</u> المرجدية .<br>ا   | ، مم استو بترسید        |                         | روسم استسبي          |                      |                                    |
|                                            |                         |                         | • st. s 201 ÷ . d2   |                      | ،<br>الدهنة                        |
|                                            |                         | <del>60</del>           |                      | -                    |                                    |
|                                            |                         |                         |                      | •                    | الجير                              |
| إغلاق حلظ 🖫                                |                         |                         |                      |                      |                                    |
|                                            |                         |                         |                      |                      |                                    |
|                                            |                         |                         |                      |                      |                                    |
| شكاية بالضبغط على العلامة                  | ك يمكن حذف ال           | ة التالية، حيث          | ، غرار الشاشا        | الشكاية على          | سوف يتم حفظ ا                      |
|                                            |                         |                         | ضغط على              | الشكاية بال          | ومعاينة تفاصيل                     |
|                                            |                         |                         | C                    |                      | ريانية الشكارين<br>مناطقة الشكارين |
|                                            |                         |                         |                      |                      | ر لک، است پ                        |
|                                            |                         |                         |                      |                      | + إضافة سُكابية                    |
| تاريخ الازدياد المهنة وضعية الشكاية        | الاسم الشخصي بالفرنسية  | الأسم العائلي بالفرنسية | اسم الشخصي المستفيد  | اسم العائلي للمستفيد | رقم بطاقة التعريف الوطنية          |
| 22-10-1980 أجبر شكاية جديده                | ×                       |                         |                      | ~                    |                                    |